# Riavvio e ripristino delle impostazioni predefinite di fabbrica su WAP351

## Obiettivo

Il riavvio di un dispositivo viene utilizzato per arrestare e riavviare il dispositivo con una configurazione salvata. L'impostazione predefinita viene utilizzata per ripristinare la configurazione predefinita sul dispositivo e rimuovere eventuali configurazioni precedenti.

L'obiettivo di questo documento è mostrare come riavviare il dispositivo WAP351 e ripristinarne i valori predefiniti.

## Dispositivi interessati

·WAP351

## Versione del software

•1.0.0.39

## Ripristina valori predefiniti

Esistono due modi per ripristinare la configurazione predefinita del punto di accesso:

·Ripristino hardware

·Ripristino con l'utility di configurazione Web

### **Ripristino hardware**

Passaggio 1. Premere e tenere premuto il pulsante **Reset** situato nella parte posteriore del dispositivo per circa dieci secondi con un pin.

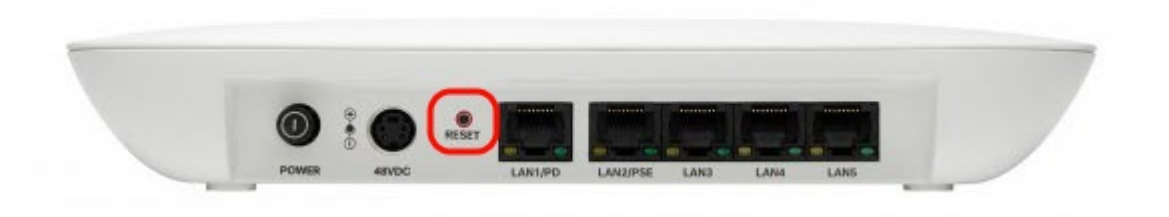

Il punto di accesso viene ricaricato ed è impostato sulle impostazioni di configurazione predefinite.

Passaggio 2. Accedere con le credenziali predefinite. Il nome utente predefinito è *cisco*, la password predefinita è *cisco*.

### Reimposta con l'utilità Configurazione Web

Passaggio 1. Accedere alla pagina dell'utility di configurazione Web e scegliere

Amministrazione > Riavvia. Viene visualizzata la pagina *Reboot* (Riavvia):

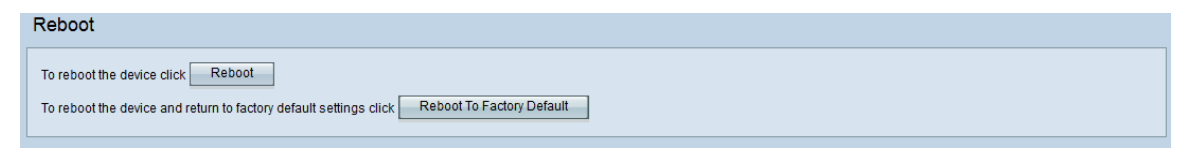

Passaggio 2. Per ripristinare il dispositivo, fare clic sul pulsante **Riavvia secondo le impostazioni predefinite**.

| Reboot                            |
|-----------------------------------|
| To reboot the device click Reboot |
|                                   |

Viene visualizzata la pagina Conferma:

| Confirm |                                                                                                    | × |  |
|---------|----------------------------------------------------------------------------------------------------|---|--|
|         | This operation will restore the device to factory default settings and disconnect your current session. Are you sure you want to continue? |   |  |
|         | OK Cancel                                                                                                    |   |  |

#### Passaggio 3. Fare clic su OK.

| Confirm |                                                                                                    | $\times$ |
|---------|----------------------------------------------------------------------------------------------------|----------|
|         | This operation will restore the device to factory default settings and disconnect your current session. Are you sure you want to continue? |          |
|         | OK Cancel                                                                                                    |          |

Viene visualizzato un indicatore di stato:

| Reboot                                                       |
|--------------------------------------------------------------|
| The configuration has been reset. The device will now reboot |
| Please wait, reboot in progress:                             |

Passaggio 4. Al termine del riavvio, eseguire l'accesso con le credenziali predefinite. Il nome utente predefinito è *cisco*, la password predefinita è *cisco*.

## Riavvio del dispositivo

Èpossibile riavviare il punto di accesso in due modi:

·Riavvio hardware

·Riavvio con l'utility di configurazione Web

#### **Riavvio hardware**

Passaggio 1. Premere il pulsante **Power** per spegnere il dispositivo. Dopo 10 secondi, premere una seconda volta il pulsante di **alimentazione** per riaccendere il dispositivo.

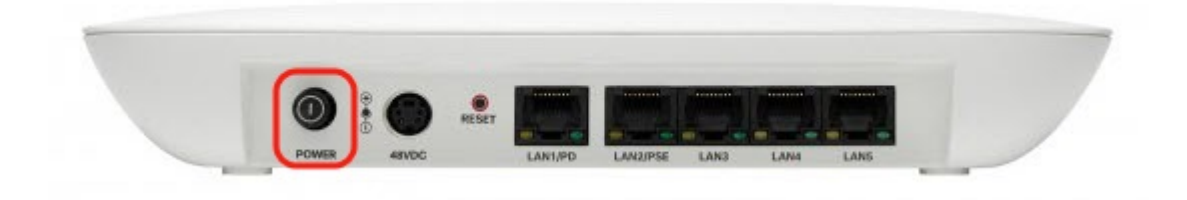

Access Point si riavvia.

#### Riavviare con l'utility basata sul Web

Passaggio 1. Accedere alla pagina dell'utility di configurazione Web e scegliere **Amministrazione > Riavvia**. Viene visualizzata la pagina *Reboot* (Riavvia):

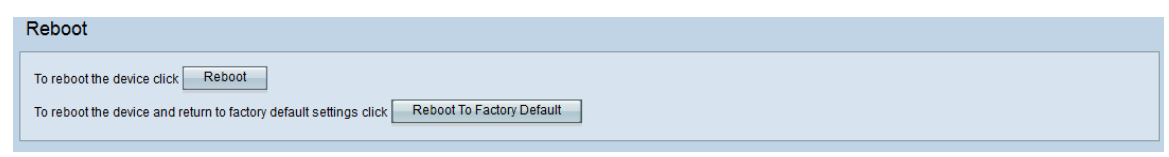

Passaggio 2. Per riavviare il dispositivo, fare clic sul pulsante Riavvia.

```
Reboot

To reboot the device click

Reboot

To reboot the device and return to factory default settings click

Reboot To Factory Default
```

Viene visualizzata la pagina Conferma:

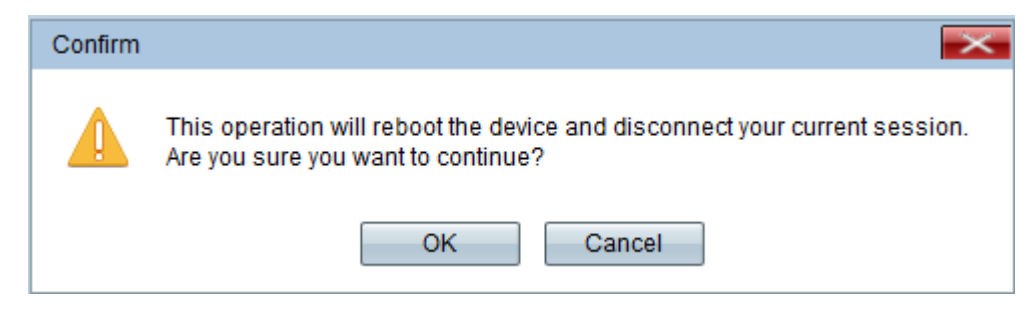

Passaggio 3. Fare clic su **OK** per continuare con il riavvio.

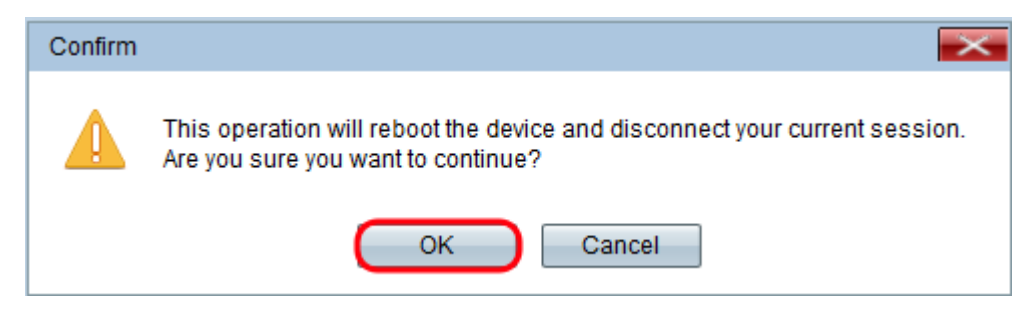

Viene visualizzato un indicatore di stato:

| Reboot                           |     |
|----------------------------------|-----|
| The device will now reboot       |     |
| Please wait, reboot in progress: | ••• |

Passaggio 4. Viene visualizzata la pagina Accesso. Accedere con le credenziali di amministrazione salvate.